## **Documentation Administrateur**

# Gestion des factures de colisages et du journal de stock

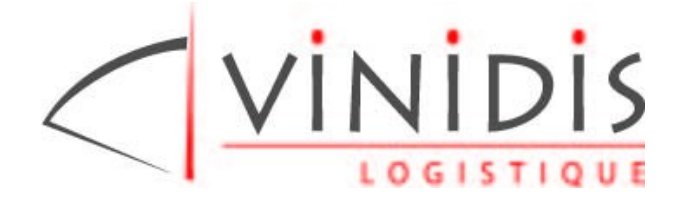

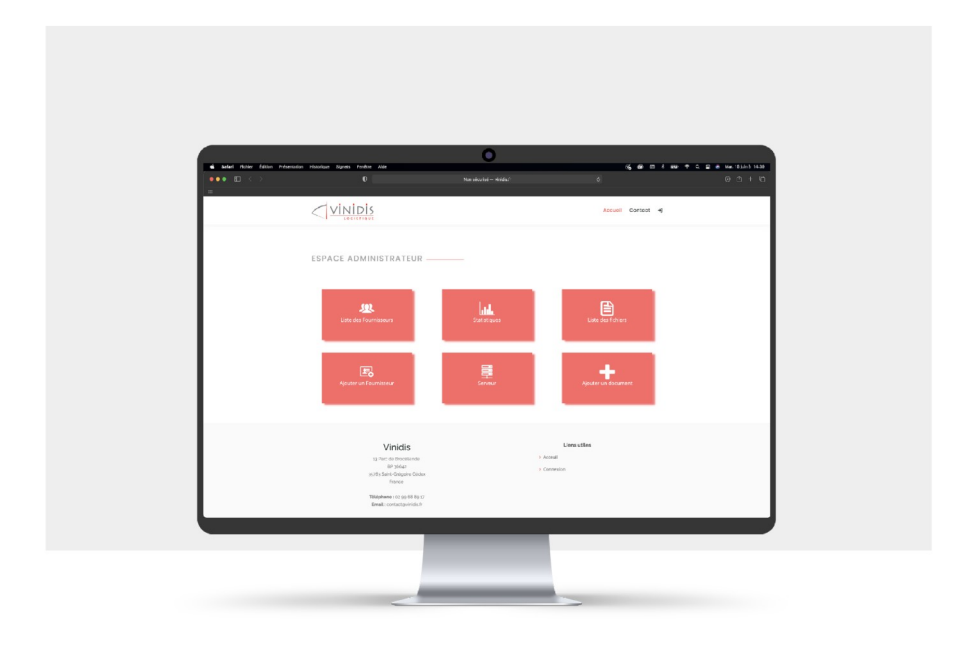

## Sommaire

#### I – Presentation de l'application web

- 1. Page d'acceuil
- 2. Page de connexion
- 3. Page d'acceuil connectée
- 4. Espace administrateur
- 5.Page de contact

#### II – Mode opératoire des modules

- 1. Ajouter des fichiers
- 2. Liste des fichiers
- 3. Ajouter des utilisateurs
- 4. Liste des utilisateurs
- 5. Page statistiques

## I - Présentation de l'application WEB

VINIDIS met à la disposition de ses clients une interface de dématérialisation qui leur permet de récupérer différents états ou documents.

URL DE CONNEXION : vinidis.fr

## 1. Page d'accueil

Vitrine du site Vinidis Logistique,cette page permet la connexion à l'espace administrateur via deux boutons :

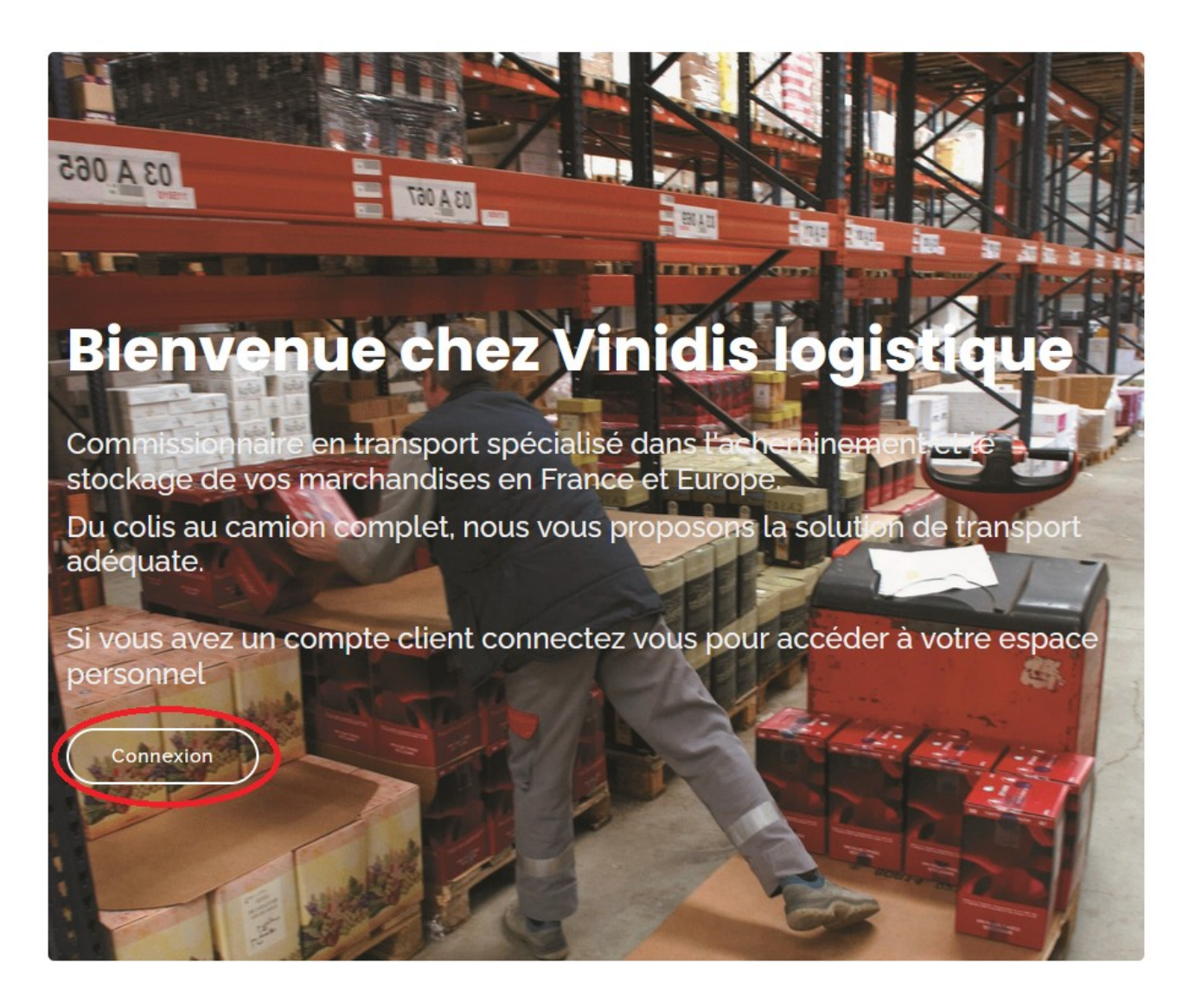

Figure 1: Bouton connexion page d'accueil

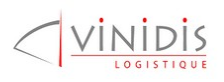

Acceuil Contact 🕣

Figure 2 : Pictogramme barre de navigation

### 2. Page de connexion

Cet espace permet l'identification à l'espace administrateur.

| Connexior    | 1 |
|--------------|---|
| mail         |   |
| Mot de passe |   |
| Connexion    |   |
|              |   |

Figure 3 : Page de connexion

Vos identifiants vous ont personnellement transmis préalablement à votre **inscription** auprès de Vinidis. Veillez à bien conserver ceux-ci.

Cependant si vous êtes le premier administrateur vos identifiant sont :

Identifiant : facturation@vinidis.fr

Mot de passe : Admin

#### 3 . Page d'accueil connectée

Seuls les derniers documents transmis et non téléchargés apparaissent sur cet écran d'accueil.

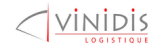

Acceuil Connecté en tant que Adminisatrateur 🚨 Contact 🕒

Voici les derniers documents ajoutés ou non consultés

| Destinataire            | Nom du fichier | Туре             | Date du fichier | Ouvrir le document |
|-------------------------|----------------|------------------|-----------------|--------------------|
| DOMAINE VIGNEAU CHEVRAU | facture10      | Facture          | mai 2001        | ouvrir             |
| DOMAINE VIGNEAU CHEVRAU | releve10       | Relevé           | mai 2001        | ouvrir             |
| DOMAINE VIGNEAU CHEVRAU | stock10        | Journal de stock | mai 2001        | ouvrir             |
| CAVE GAUTIER            | facture11      | Facture          | mai 2001        | ouvrir             |
| CAVE GAUTIER            | releve11       | Relevé           | mai 2001        | ouvrir             |
| CAVE GAUTIER            | stock11        | Journal de stock | mai 2001        | ouvrir             |
| CAVE GAUTIER            | stock112       | Facture          | mai 2001        | ouvrir             |
| VIGNOBLES YON           | facture19      | Facture          | mai 2001        | ouvrir             |
| VIGNOBLES YON           | releve19       | Relevé           | mai 2001        | ouvrir             |
| VIGNOBLES YON           | stock19        | Journal de stock | mai 2001        | ouvrir             |
|                         |                | Voir plus        |                 |                    |

Figure 4 : accueil administrateur

En cliquant sur le bouton VOIR PLUS , retrouver l'ensemble des fichiers de l'application.

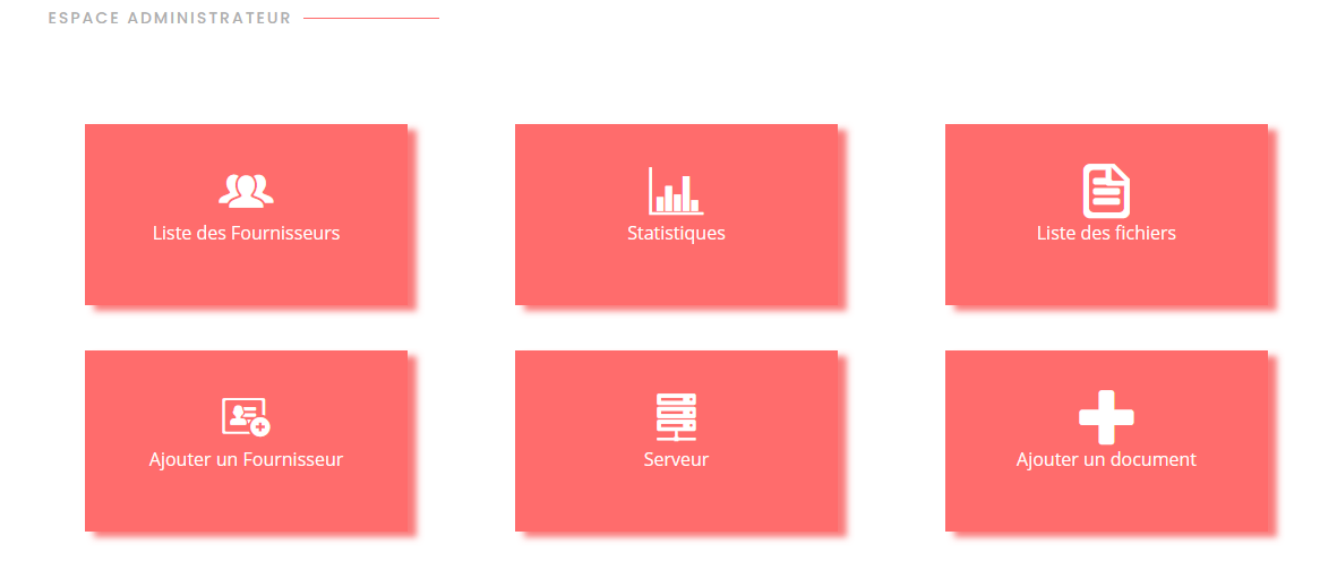

Figure 5 : Espace administrateur

## 4 . Espace administrateur

L'espace se compose de 6 fonctionnalités.

- Liste des fichiers
- Ajouter un fichiers
- Liste des fournisseurs
- Ajouter un fournisseurs
- Statistiques
- Serveur

Pensez à toujours vous déconnecter après consultation.

## II – Mode opératoire des modules

## 1. Ajouter un fichier

Deux fonctions vous permettent d'importer les documents sur le site.

Les fichiers sont générés de façon automatisés depuis le logiciel GestCom puis déposer sur le serveur. En cas d'erreur lors de ses opérations vous en serez averti par mail.

Vous pouvez également importer les documents de façon unitaire. Pour ce faire il convient d'utiliser le module « ajouter un document ».

| OUTER L    | IN NOUVEAU DOCUMENT ——     |
|------------|----------------------------|
| Nom du de  | ocument (sans espace)      |
| date du do | cument : AAAA-MM-JJ        |
| Code four  | nisseur                    |
| Гуре du do | cument ~                   |
| Parcourir  | Aucun fichier sélectionné. |
|            | Ajouté le document         |

Figure 6 : Formulaire d'ajout d'un document

Les champs qui doivent être compléter :

Le nom du document : Dans ce champ, reportez le nom du document. Attention celui-ci ne doit pas comporter d'espace le cas échéant une erreur sera générer. Nous vous invitons donc à utiliser ces caractères -,\_\_ ou concaténer le nom pour ne pas avoir d'espace dans le nom.

**Date du document** : Ce champ correspond à laquelle correspond le document. Exemple : Si le document concerne les factures du mois d'avril 2021 alors il conviendra de saisir la date suivante dans le champs 2021-04-JJ

Veillez à bien respecter ce format pour éviter la génération d'erreur par la suite.

**Code fournisseur** : Saisissez l'identifiant correspondant au fournisseur concerné par le documents.

**Type du document** : Un menu déroulant vous permet de sélectionnez le type du document :

- Journal de stock
- Factures
- Relevés

L'onglet parcourir vous permet de sélectionner le document à transférer.

#### Attention :

- Si le fournisseur n'existe pas, alors une erreur sera générée et vous devrez recommencer la saisie des champs
- Si un fichier possède déjà le nom que vous essayer d'ajouter, un message d'erreur vous en informera.

Le message ci-dessous vous confirmera l'ajout de votre fichier. Retrouvez votre document dans le module « Liste des fichiers ».

# Votre fichier a bien été ajouté!

Retour à l'espace administrateur!

Ajouter un autre fichier

Figure 7 : Confirmation ajout du document

### 2. Liste des fichiers

Ce module vous permet de gérer l'ensemble des documents présent sur le site.

Le tableau se présente de la manière suivante :

Supprimer la sélection

| L  | LISTE DES FICHIERS PRÉSENTS         |                                 |                  |                 |                         |                               |                      |
|----|-------------------------------------|---------------------------------|------------------|-----------------|-------------------------|-------------------------------|----------------------|
|    | Mois                                | <ul> <li>✓ Filtrer</li> </ul>   |                  |                 |                         |                               |                      |
| Té | recherche<br>lécharger la sélection | Rechercher                      |                  | <12             |                         |                               |                      |
|    | Nom du fichier                      | Destinataire                    | Туре             | Date du fichier | Télécharger le document | Réinitialiser les indicateurs | Purger la liste      |
|    | releve28                            | CHATEAU LES BERTRANDS           | Relevé           | mai 2001        | telecharger             | ouvrir                        | Supprimer le fichier |
|    | stock10                             | DOMAINE VIGNEAU CHEVRAU         | Journal de stock | mai 2001        | telecharger             | ouvrir                        | Supprimer le fichier |
|    | stock11                             | CAVE GAUTIER                    | Journal de stock | mai 2001        | telecharger             | ouvrir                        | Supprimer le fichier |
|    | stock112                            | CAVE GAUTIER                    | Facture          | mai 2001        | telecharger             | ouvrir                        | Supprimer le fichier |
|    | stock19                             | VIGNOBLES YON                   | Journal de stock | mai 2001        | telecharger             | ouvrir                        | Supprimer le fichier |
|    | stock25                             | SARL C. COLLOVRAY & J-L TERRIER | Journal de stock | mai 2001        | telecharger             | ouvrir                        | Supprimer le fichier |
|    | stock28                             | CHATEAU LES BERTRANDS           | Journal de stock | mai 2001        | telecharger             | ouvrir                        | Supprimer le fichier |

Figure 8 : Liste des fichiers

Ce module utilise des fonctions, à savoir :

⇒ La fonction « **Filtre** »

Le filtre vous permet d'effectuer un filtrage selon :

- Mois du document pour les factures, relevés et état de stock.
- Un second filtre vous permet de trier les pièces selon leur type (relevé, facture ou journal de stock)
- ⇒ La fonction « Tri »

Le tri est effectué par défaut par la «date du fichier » : du fichier le plus récent au plus ancien.

Un premier clic en tête de colonne vous permet d'effectuer un tri d'ordre ascendant sur celle-ci. Un second clic modifie l'ordre de tri de façon descendante.

#### ⇒ La fonction « **Recherche** »

La barre de recherche vous permet d'effectuer une recherche sur le nom du fichier ou bien sur le nom du destinataire sous réserve que la saisie corresponde précisément au nom . Le cas contraire, une page d'erreur s'affichera et vous invitera à renouveler votre recherche.

⇒ La fonction « **Supprimer** »

Nous vous conseillons vivement de supprimer les fichiers au fur et à mesure de leur implémentation.

Trois choix de suppression vous sont proposés :

 Supprimer les fichiers de façon unitaire en cliquant sur le bouton « Supprimer » qui se trouve à droite de chaque ligne.

| releve28 | CHATEAU LES BERTRANDS | Relevé | mai 2001 | telecharger | ouvrir | Supprimer le fichier |
|----------|-----------------------|--------|----------|-------------|--------|----------------------|
|          |                       |        |          |             |        |                      |

Figure 9 : Exemple d'une ligne issue de la liste

2. Supprimer les fichiers en nombre en cochant les cases correspondantes des fichiers souhaités qui se trouve en tête de ligne.

| $\checkmark$ | facture1000 |
|--------------|-------------|
|              | releve1000  |
|              |             |

Figure 10 : Case cochées

3. Purger la liste

La purge vous permet de supprimer plusieurs fichiers simultanément. Cette méthode supprime les fichiers en fonction de leurs date. Le système va supprimer les fichiers antérieur à la date sélectionner.

En cliquant sur le bouton « Purger la liste » l'interface suivante s'affiche.

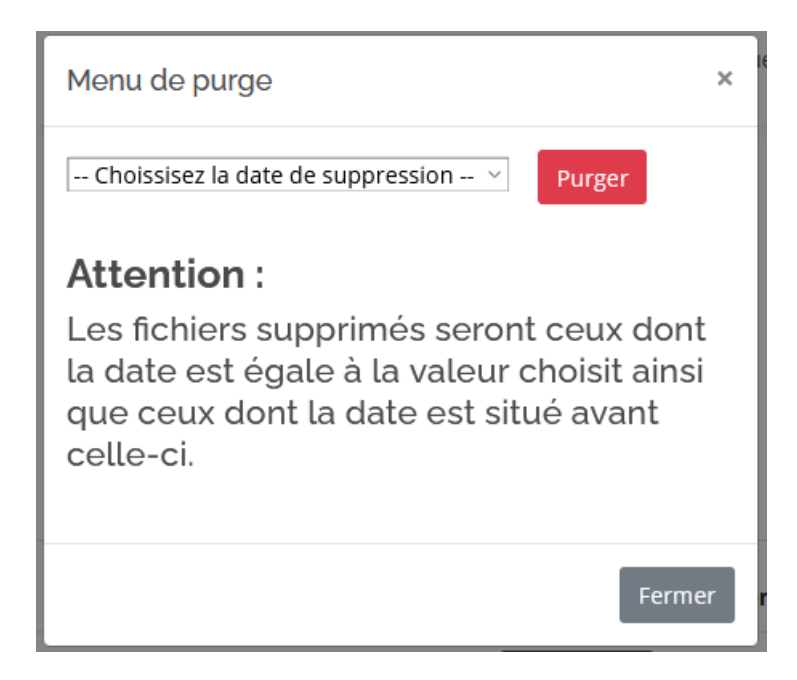

Figure 11 : Menu de purge des documents

Cliquez sur la barre déroulante et choisissez la date. Cliquez sur le bouton « Purger »

<u>Attention</u> : Le système va supprimer les fichiers antérieur à la date sélectionner mais aussi les fichiers datés de celle-ci.

## 3. Ajouter un utilisateur

Ce module vous permet d'ajouter un utilisateur (administrateur ou fournisseurs) en complétant les champs suivant (cf. figure W) :

| Nom      |            |           |       |   |  |
|----------|------------|-----------|-------|---|--|
| Code fou | rnisseur   |           |       |   |  |
| Adresse  |            |           |       |   |  |
| Ville    |            |           |       |   |  |
| Code pos | stal       |           |       |   |  |
| Adresse  | mail       |           |       |   |  |
| Choissis | ez le type | de la per | sonne | ~ |  |

Figure 12 : Formulaire d'ajout d'un document

#### Nom, Code fournisseur, Adresse, Ville, Mail, Mot de passe et Type :

En cas de faute de saisie, vous serez prévenu par un message d'erreur.

### 4. Liste des utilisateurs

Ce module vous permet de gérer l'ensemble des fournisseurs présent sur le site.

Le tableau se présente de la manière suivante :

| I | ISTE DES UTILISATEURS -          |                  |                                  |                           |                                                    |                                 |                            |
|---|----------------------------------|------------------|----------------------------------|---------------------------|----------------------------------------------------|---------------------------------|----------------------------|
|   | recherche                        | Rechercher       |                                  |                           |                                                    |                                 |                            |
| R | envoyer les codes à la sélection |                  |                                  |                           |                                                    |                                 |                            |
|   | Nom                              | Code fournisseur | Adresse                          | ville                     | Adresse mail                                       | Renvoyer les codes              | Supprimer les utilisateurs |
|   | TERRES D'ALLIANCE                | 202              | QUARTIER CHATEAUVIEUX            | CUCURON                   | contact@louerion.com                               | Renvoyer les codes de connexion | Supprimer l'utilisateur    |
|   | VIGNERONS PROPRIETES ASSOCIES    | 292              | 32 ROUTE DE LA CAVE              | CALVISSON                 | contact@vigneronsproprietesassocies.fr             | Renvoyer les codes de connexion | Supprimer l'utilisateur    |
|   | VIGNOBLE CASTELMAURE             | 084              | 4 ROUTE DES CANELLES             | EMBRES ET CASTELMAURE     | sylvie@castelmaure.com                             | Renvoyer les codes de connexion | Supprimer l'utilisateur    |
|   | VIGNOBLE DUBARD                  | 252              | LE GOUYAT                        | Saint-Méard-de-Gurçon     | contact@vignoblesdubard.com                        | Renvoyer les codes de connexion | Supprimer l'utilisateur    |
|   | VIGNOBLE GASNIER                 | 116              | CHEZELET                         | CRAVANT LES COTEAUX       | fabricegasnier@wanadoo.fr                          | Renvoyer les codes de connexion | Supprimer l'utilisateur    |
|   | VIGNOBLE RAYMOND                 | 075              | 3 Lagarde                        | ST LAURENT DU BOIS        | export@vignobles-raymond.fr                        | Renvoyer les codes de connexion | Supprimer l'utilisateur    |
|   | VIGNOBLES DES 3 CHATEAUX         | 174              | 140 AV DES COTEAUX DE MONFERRAND | SAINT MATHIEU DE TREVIERS | s.bussiere@vd3c.fr/diana.paierele@coteaux-du-pic.c | Renvoyer les codes de connexion | Supprimer l'utilisateur    |
|   | VIGNOBLES YON                    | 019              |                                  | MAURIAC                   | 06 83 23 91 92 CORINNE                             | Renvoyer les codes de connexion | Supprimer l'utilisateur    |
|   | VINCENT SIRET COURTAUD           | 152              | 6 CHEMIN DES VIGNES              | QUINCY                    | vincesiret@hotmail.com                             | Renvoyer les codes de connexion | Supprimer l'utilisateur    |
| s | upprimer la sélection            |                  |                                  |                           |                                                    |                                 |                            |

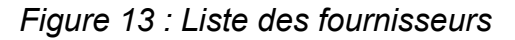

Ce module utilise des fonctions , à savoir :

⇒ La fonction « Tri »

Le tri est effectué par défaut par la «Nom du fournisseur» : dans l'ordre alphabétique.

Un premier clic en tête de colonne vous permet d'effectuer un tri d'ordre ascendant sur celle-ci. Un second clic modifie l'ordre de tri de façon descendante.

⇒ La fonction « **Recherche** »

La barre de recherche vous permet d'effectuer une recherche sur le nom du fournisseur ou son adresse mail sous réserve que la saisie corresponde précisément . Le cas contraire, une page d'erreur s'affichera et vous invitera à renouveler votre recherche.

#### ⇒ La fonction « Renvoyer les codes »

Nous vous conseillons vivement de télécharger vos fichiers au fur et à mesure de leur implémentation.

Un système de purge automatique supprimera les fichiers de façon séquentiel.

Deux choix pour renvoyer les codes vous sont proposés :

Renvoyer les codes de façon unitaire en cliquant sur le bouton « Renvoyer les codes » qui se trouve à droite de chaque ligne.

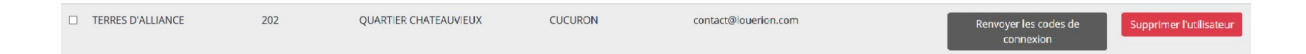

Figure 14 : Exemple d'une ligne issue de la liste

2. Renvoyer les codes en nombre en cochant les cases correspondantes aux utilisateurs souhaités et qui se trouvent en tête de ligne.

| $\checkmark$ | TERRES D'ALLIANCE                |
|--------------|----------------------------------|
|              | VIGNERONS PROPRIETES<br>ASSOCIES |

Figure 15 : Case cochées

⇒ La fonction « Supprimer »

Nous vous conseillons vivement de supprimer les utilisateurs ci ceux-ci ne travaillent plus avec vous.

Deux choix de suppression vous sont proposés :

 Supprimer les fichiers de façon unitaire en cliquant sur le bouton « Supprimer » qui se trouve à droite de chaque ligne.

| TERRES D'ALLIANCE | 202 | QUARTIER CHATEAUVIEUX | CUCURON | contact@louerion.com | Renvoyer les codes de<br>connexion | Supprimer l'utilisateur |
|-------------------|-----|-----------------------|---------|----------------------|------------------------------------|-------------------------|

Figure 16 : Exemple d'une ligne issue de la liste

2. Supprimer les utilisateurs en nombre en cochant les cases correspondantes aux utilisateurs souhaités et qui se trouve en tête de ligne.

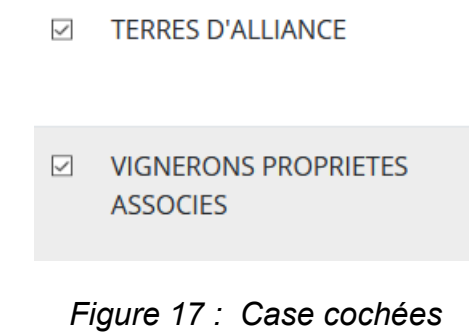

### 5. Page statistiques

| STATISTIQUES D                  | U SITE                        | _                           |                                       |                                   |
|---------------------------------|-------------------------------|-----------------------------|---------------------------------------|-----------------------------------|
| Nombre de documents : <b>17</b> | Nombre de factures : <b>6</b> | Nombre de relevé : <b>6</b> | Nombre de journal de stock : <b>5</b> | Nombre d'utilisateurs : <b>89</b> |
| Document non-c                  | ouverts                       |                             |                                       |                                   |
| Destinataire                    |                               | Nom du fichier              | Туре                                  | Date du fichier                   |
| DOMAINE VIGNEAU CHEVRA          | AU                            | facture10                   | Facture                               | mai 2001                          |
| CAVE GAUTIER                    |                               | facture11                   | Facture                               | mai 2001                          |
| VIGNOBLES YON                   |                               | facture19                   | Facture                               | mai 2001                          |
| SARL C. COLLOVRAY & J-L TE      | ERRIER                        | facture25                   | Facture                               | mai 2001                          |
| CHATEAU LES BERTRANDS           |                               | facture28                   | Facture                               | mai 2001                          |
| DOMAINE VIGNEAU CHEVRA          | AU                            | releve10                    | Relevé                                | mai 2001                          |
| CAVE GAUTIER                    |                               | releve11                    | Relevé                                | mai 2001                          |
| BENOIT COULON                   |                               | releve142                   | Relevé                                | août 2000                         |
| VIGNOBLES YON                   |                               | releve19                    | Relevé                                | mai 2001                          |
| SARL C. COLLOVRAY & J-L TE      | ERRIER                        | releve25                    | Relevé                                | mai 2001                          |
|                                 |                               |                             |                                       |                                   |

12>

Figure 18 : Page Statistique

Le module statistique vous permettra de prendre connaissance des fichiers qui ont été récupérer. Ce vous permettra également de constater si certain fournisseurs non pas télécharger leurs documents. Par cette page vous pouvez prendre connaissance du nombre de fichiers et/ou utilisateur.